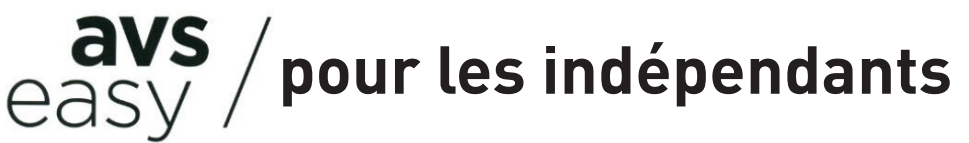

# Prise en main rapide

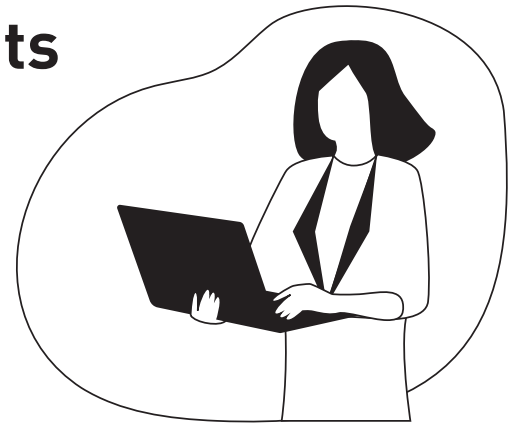

# Demander une attestation d'affiliation

Menu « Données personnelles » - cliquez sur le bouton bleu « Actions ».

| easy / CAS |                                                          | Cotisations et prestations pour indé                                                                               | pendants 🗳 🗸                          |
|------------|----------------------------------------------------------|----------------------------------------------------------------------------------------------------|---------------------------------------|
|            | ы                                                        | 3.96.2.53-015105449-good-i<br>Dernière synchronisation des                                                         | fix<br>s données le 28.01.2025, 02:02 |
|            |                                                          |                                                                                                    | Voir plus d'informations              |
|            | Aperçu Entreprise Palements par acomptes et factures Don | ées personnelles Communications Documents Gestion utilisateurs                                                     |                                       |
|            |                                                          | 1                                                                                                    | :                                     |
|            |                                                          |                                                                                                    |                                       |
|            | Donnees de base Independant(e)                           | Annonces effectuees a ce jour                                                                                      |                                       |
|            | Nom, Prénom                                              | Date         Par         Annonce           Ø         27.01.2025, 13:35         Communication de mutation entrepris | statut<br>e (PCI) Liquidé             |
|            | numéro AVS 756. 2                                        |                                                                                                    | Transmis                              |
|            | Date de naissance                                        | Documents                                                                                                    |                                       |
|            | Sexe féminin                                             | Importation + Type de document                                                                                     | Document                              |
|            |                                                          | 04.12.2024 BVR salaire et cotisations personnelles                                                                 | 111                                   |
|            | Pays d'origine France                                    | 22.11.2024 BVR salaire et cotisations personnelles                                                                 |                                       |

### Annoncer une modification de votre revenu annuel net et/ou de votre capital propre

Menu « Paiements par acomptes et factures » - cliquez sur l'année pour laquelle vous souhaitez mettre à jour votre revenu et /ou votre capital propre puis sur le bouton bleu « Cotisations 20XX ».

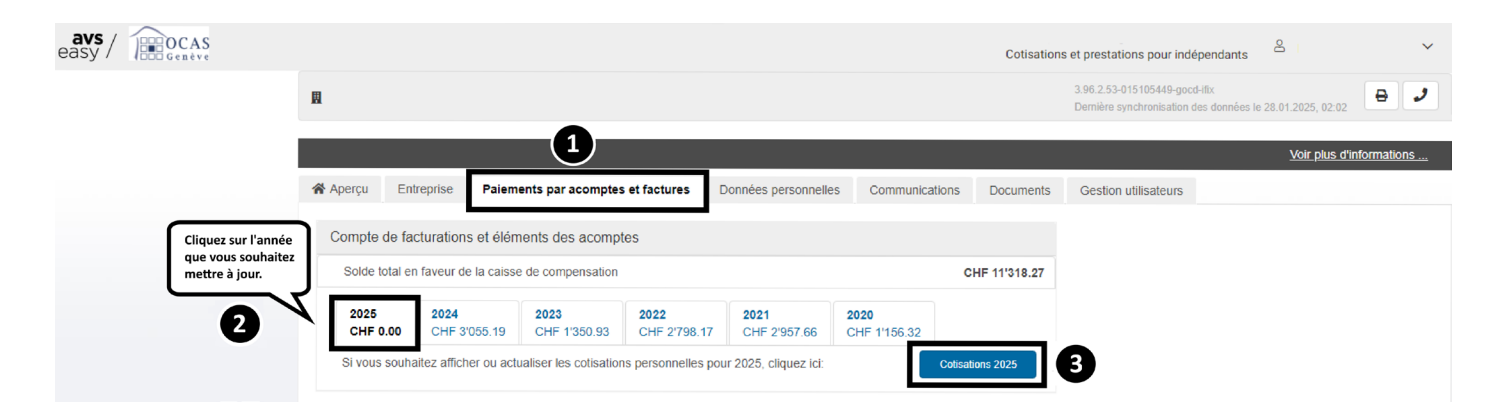

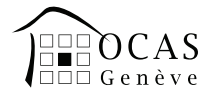

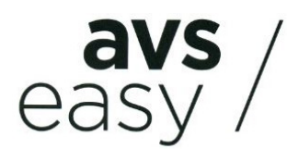

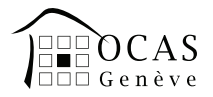

#### Annoncer un changement de vos coordonnées postales et/ou bancaires

Menu « Entreprise » - pour annoncer de nouvelles coordonnées bancaires, cliquez sur le bouton bleu « Traiter ». Pour annoncer un changement d'adresse, positionnez votre souris à droite de vos données personnelles pour faire apparaître un crayon noir, puis cliquez dessus.

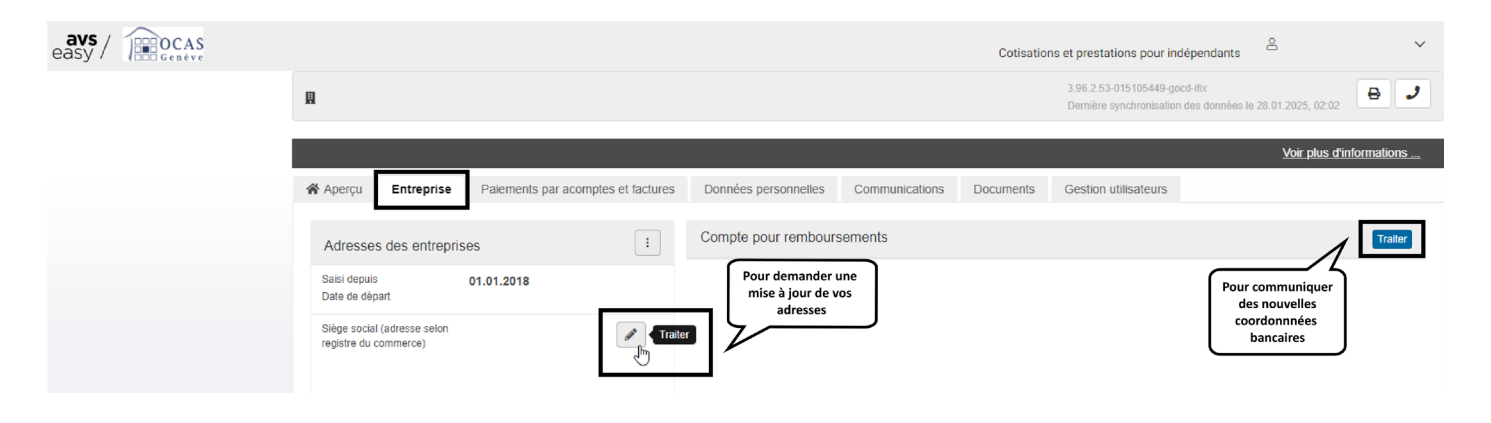

# Annoncer la cessation de votre activité indépendante

Menu « Entreprise » - cliquez sur le bouton affichant trois points verticaux. Le menu « ACTIONS » s'affichera.

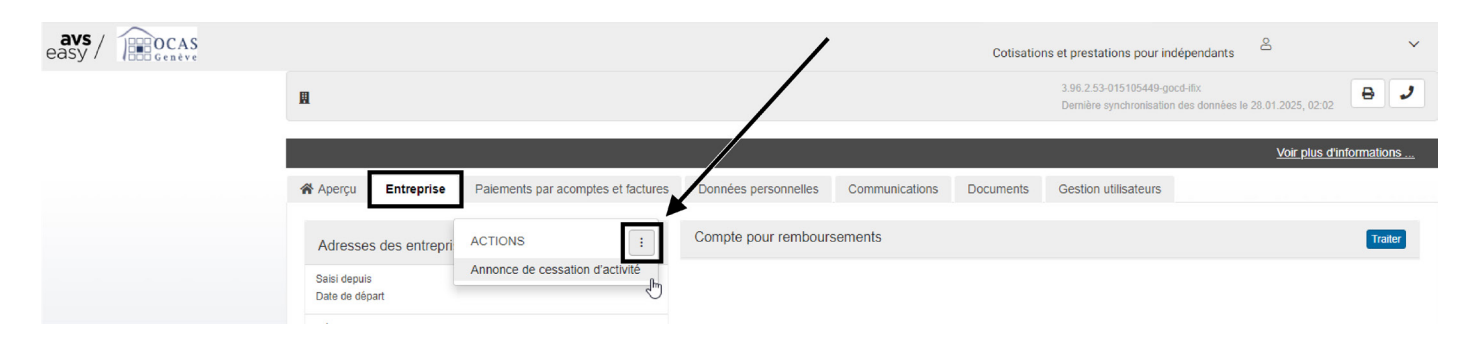

Retracer vos factures, décisions de cotisations, extraits de compte, ...

Menu « Documents » - vous pouvez retracer et réimprimer vos documents des 18 derniers mois.

| avs / DCAS<br>easy / Genève |                                                                    |                                    |                      |                   | Cotisatio | ons et prestations pour indépendant                                   | s <sup>e</sup> ·         |  |
|-----------------------------|--------------------------------------------------------------------|------------------------------------|----------------------|-------------------|-----------|-----------------------------------------------------------------------|--------------------------|--|
|                             | Ш                                                                  |                                    |                      |                   |           | 3.96.2.53-015105449-gocd-iffx<br>Dernière synchronisation des données | ie 28.01.2025, 02:02     |  |
|                             |                                                                    |                                    |                      | X                 |           |                                                                       | Voir plus d'informations |  |
|                             | Aperçu Entreprise                                                  | Paiements par acomptes et factures | Données personnelles | Communications    | Documents | Gestion utilisateurs                                                  |                          |  |
|                             | Documents                                                          |                                    |                      |                   |           |                                                                       |                          |  |
|                             | Les documents sont conservés dans AVSeasy pendant maximum 18 mois. |                                    |                      |                   |           |                                                                       |                          |  |
|                             | JJ.MM.AAAA - JJ.MM.AAA                                             | Type de document: Pas de sélec     | ction   Recherche    | par nom ou N. AVS | Q         |                                                                       | Réinitialiser le filtre  |  |
|                             | Type de document (PDF)                                             |                                    |                      | Réception         | Objet     | numéro AVS                                                            | \$ Statut                |  |
|                             | BVR salaire et cotisati                                            | ons personnelles                   |                      | 04.12.2024        |           | 756.                                                                  | Pas ouvert               |  |